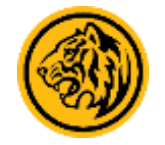

## Steps to enroll for 2FA SMS for TREATS SG app login

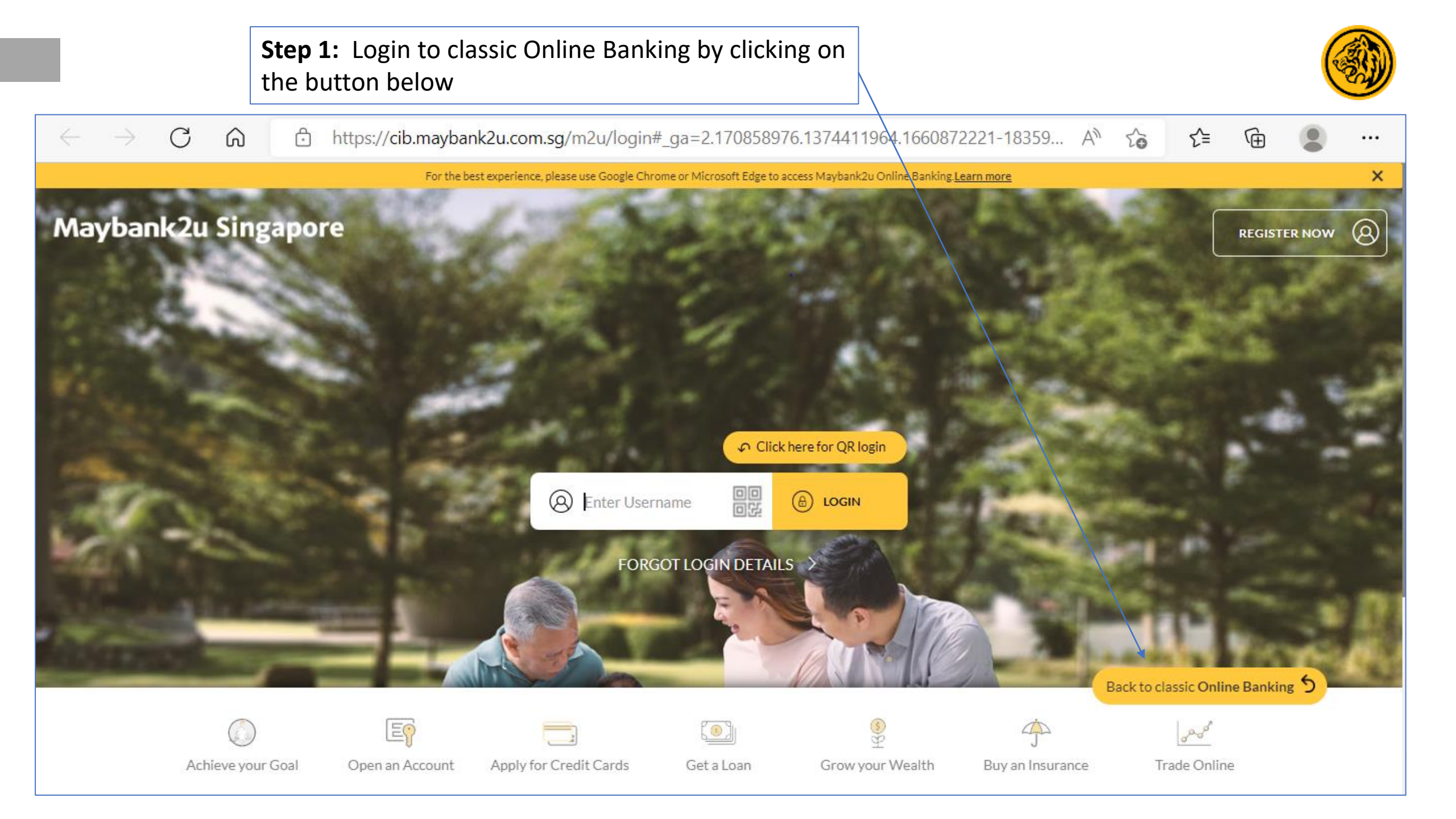

| Step 2: Login to Online Bank<br>and Password                                                         | ing with your Username                                                                                                    |                                               |     |   |  |
|----------------------------------------------------------------------------------------------------|----------------------------------------------------------------------------------------------------|-----------------------------------------------|-----|---|--|
| $\leftarrow \rightarrow$ C $\bigcirc$ https://sslsecure.mayban                                       | k.com.sg/cgi-bin/mbs/scripts/mbb_login.jsp                                                                                | $\forall_{\mathcal{Y}}  \textcircled{\oplus}$ | € € | Ē |  |
| maybank2u.com.sg<br>Friday, 19 August 2022 17:28:33<br>Welcome First/Time Login T                    | You are inside a secured site                                                                                             | Login 🔒                                       |     |   |  |
| Online Banking Welcome Login to Maybank2u.com.sg Online Banking Username Password Clear Login        | Experience the all-new<br>Maybank2u Online Banking<br>Maybank2u Online Banking *ForYou                                    | ybank                                         |     |   |  |
| Forgotten Username or Password?                                                                      | NEW Maybank2u Online Banking. What's in it #For you?                                                                      | 1 1 1 1 1 1 1 1 1 1 1 1 1 1 1 1 1 1 1         |     |   |  |
| Don't have Maybank Online Banking access? Sign up now!                                               | <ul> <li>Improved navigation and optimal viewing</li> </ul>                                                               |                                               |     |   |  |
| System Maintenance                                                                                   | <ul> <li>Secure and hassle-free login via Secure2u &amp; QR login</li> </ul>                                              |                                               |     |   |  |
| Frequently Asked Questions                                                                           | <ul> <li>New features such as Transaction Search and View up to 12 months pas<br/>transactions</li> </ul>                 | t                                             |     |   |  |
| Security Alert                                                                                       | <ul> <li>Your favourite functions including funds transfer, bill payment, remittance<br/>contact details, etc.</li> </ul> | , update                                      |     |   |  |
| Security Advisory                                                                                    |                                                                                                    |                                               |     |   |  |
| <ul> <li>Security Tips for Online Banking</li> <li>Security Tips to Protect Your Computer</li> </ul> | Learn more                                                                                                    |                                               |     |   |  |

| ٠ | Security | Tips | to | Protect | Your | Mobile | Device |
|---|----------|------|----|---------|------|--------|--------|
|---|----------|------|----|---------|------|--------|--------|

Disclaimer Statement

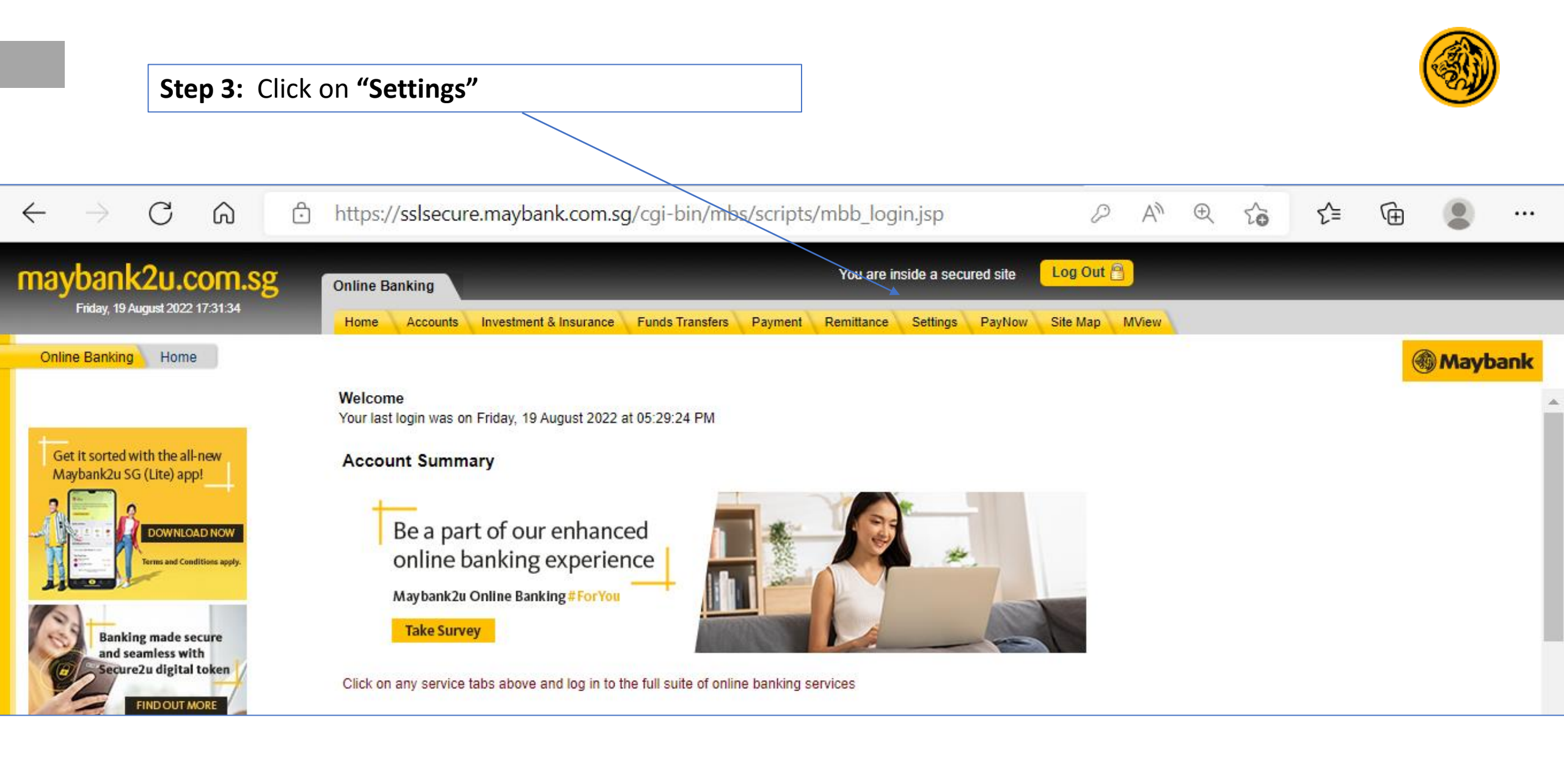

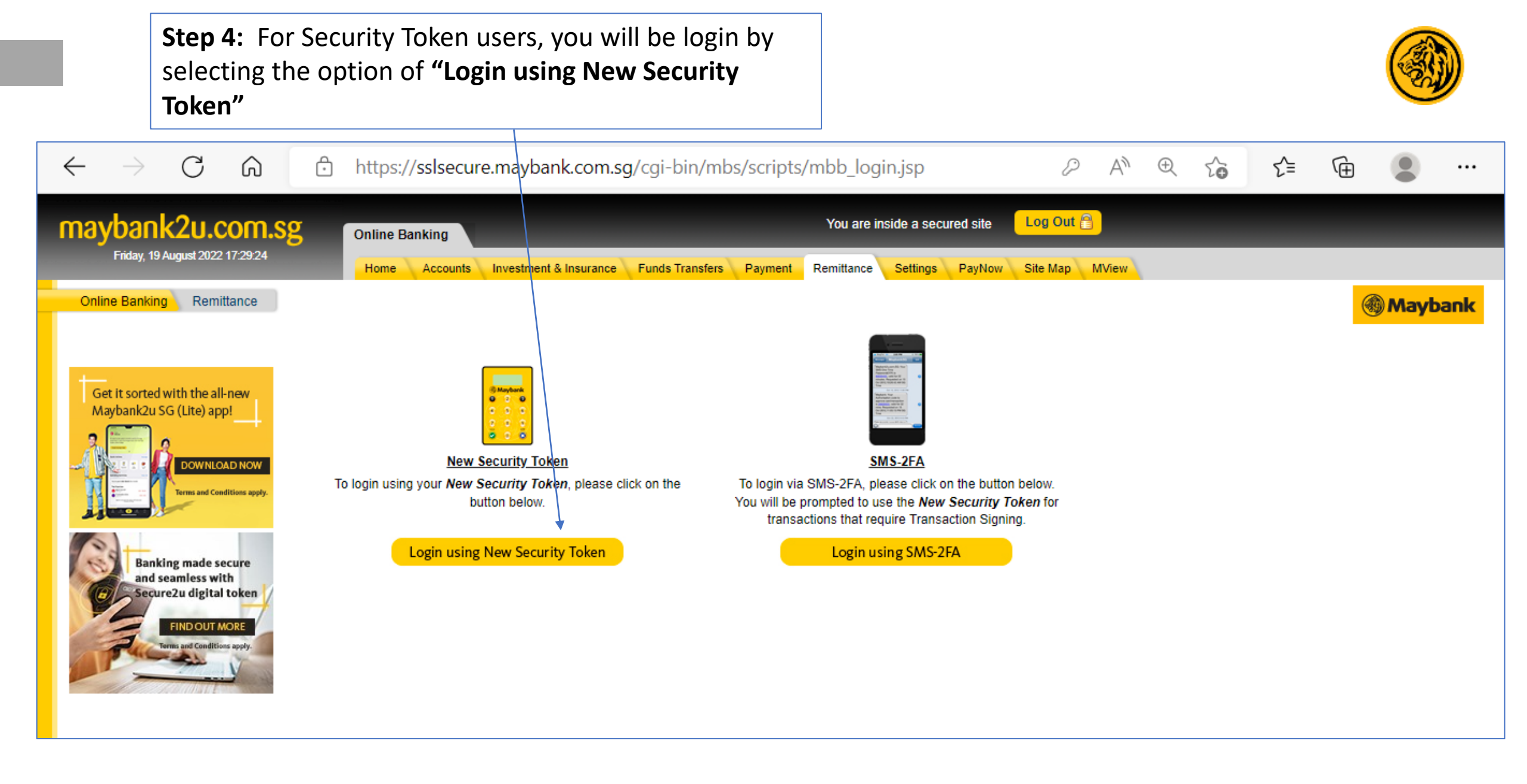

| Step 5: At                                                                                                    | the Settings pa           | ge, click on <b>"Requests"</b>                        |                               |                  |      |    |   |         |
|----------------------------------------------------------------------------------------------------|---------------------------|-------------------------------------------------------|-------------------------------|------------------|------|----|---|---------|
| _                                                                                                    |                           |                                                       |                               |                  |      |    |   |         |
| $\leftarrow$ $\rightarrow$ C $\bigcirc$                                                                                    | 🕆 https://sslsecu         | re.maybank.com.sg/cgi-bin/mbs/scripts/                | mbb_login.jsp                 | 2 A              | € fo | €= | Ē | • …     |
| maybank2u.com.s                                                                                                    | Online Banking            | Maybank2u@MY                                          | You are inside a secured site | Log Out 🔒        |      |    |   |         |
| Friday, 19 August 2022 17:32:26                                                                                            | Home Accounts             | Investment & Insurance Funds Transfers Payment        | Remittance Settings PayNow    | Site Map MView   |      |    |   |         |
| Online Banking Settings                                                                                                    |                           |                                                       |                               |                  |      |    | ۲ | Maybank |
| Settings                                                                                                    | Please click on "Update P | ersonal Information" to edit your details below.      |                               |                  |      |    |   | -       |
| Requests                                                                                                    | Personal Particulars      |                                                       |                               |                  |      |    |   |         |
| Settings<br>Requests<br>> Request for New Security<br>Token<br>> Other eServices Requests<br>New<br>> TD/TD-i Request Form |                           | Step 6: From the drop down<br>eServices Requests New" | n list, kindly click o        | on <b>"Other</b> |      |    |   |         |

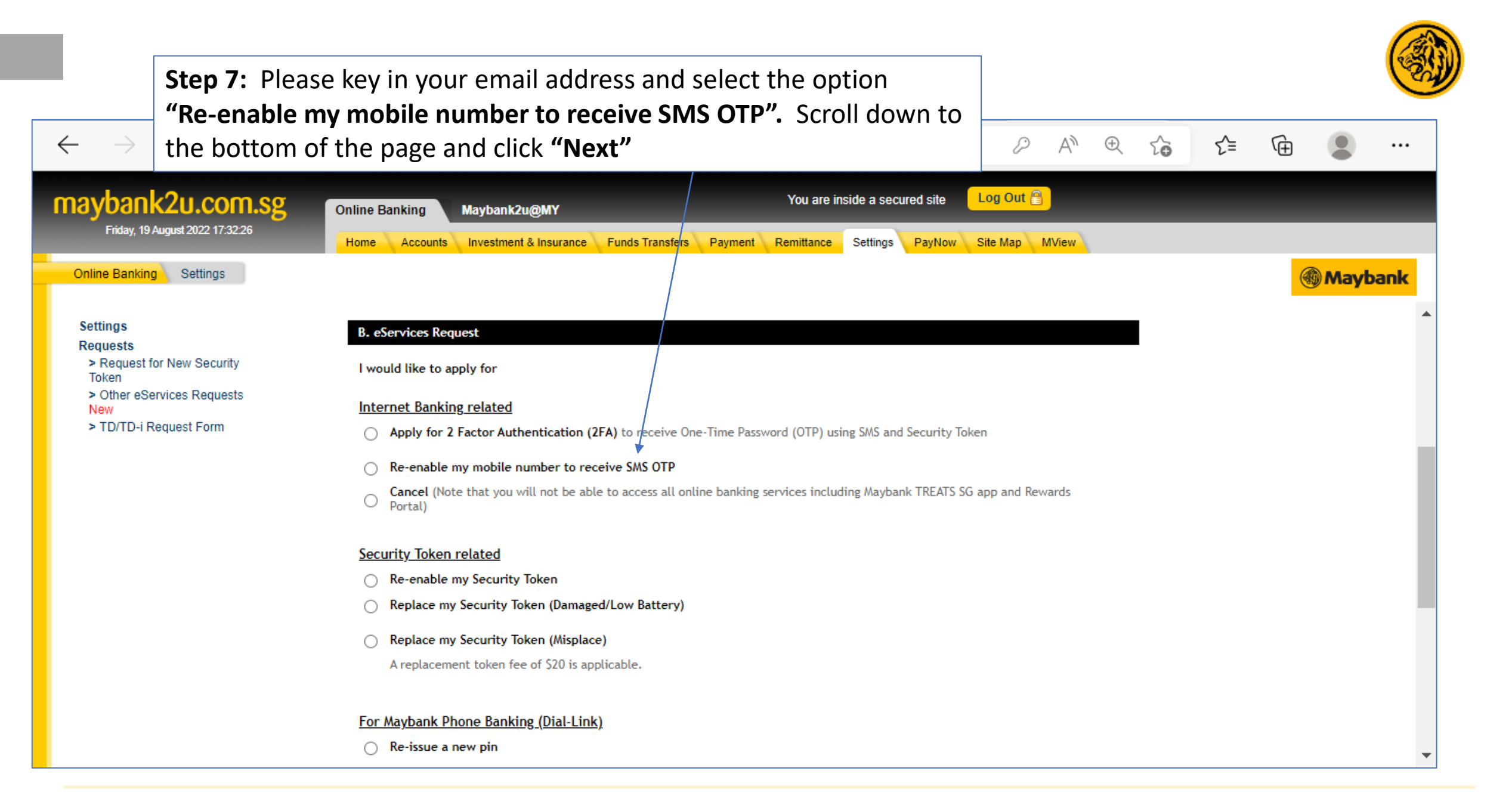

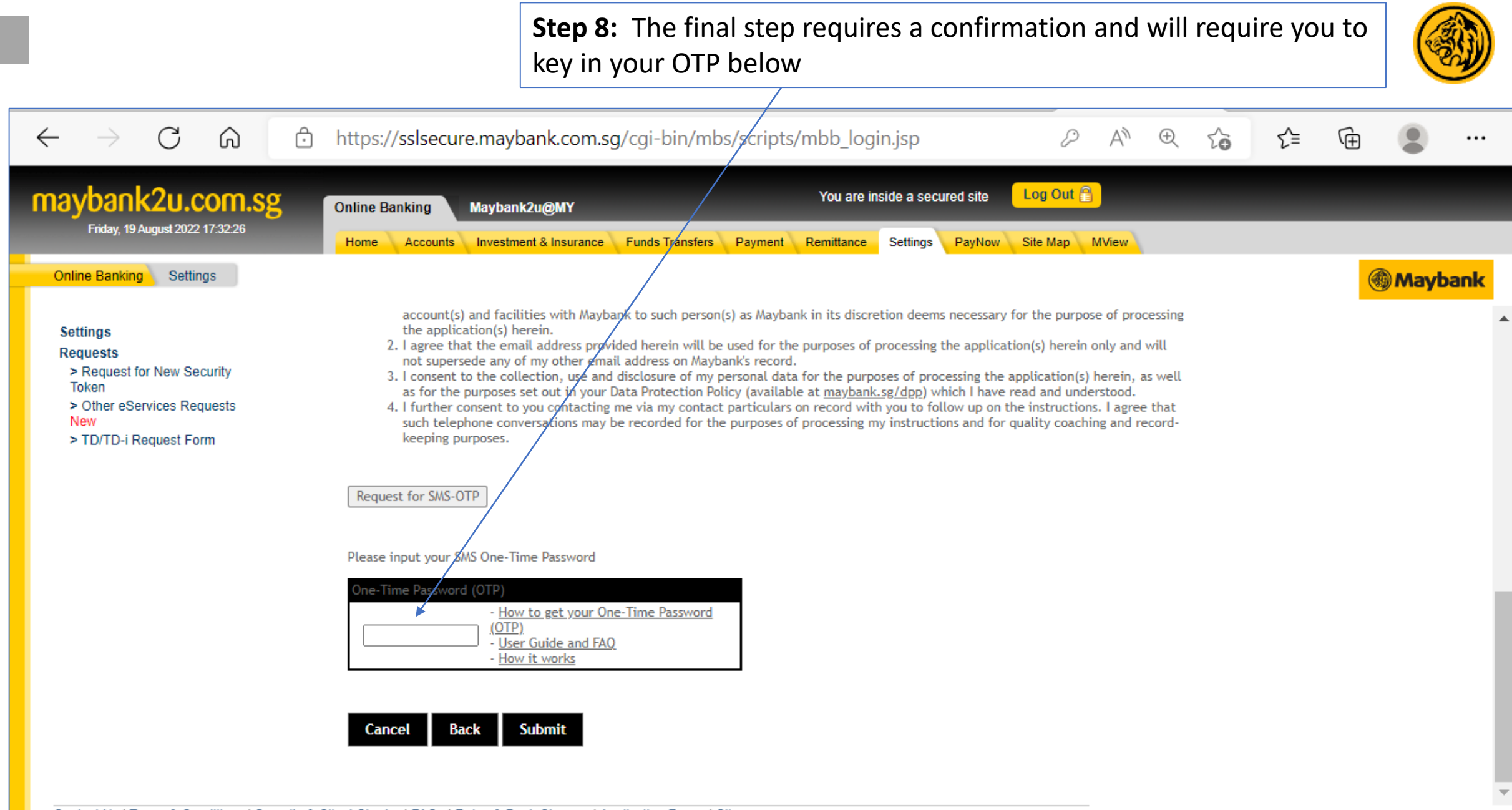

Contact Us | Terms & Conditions | Security & Client Charter | FAQs | Rates & Bank Charges | Application Forms | Sitemap Copyright © 2022 Maybank. All rights reserved. Maybank Singapore Limited UEN 201804195C.

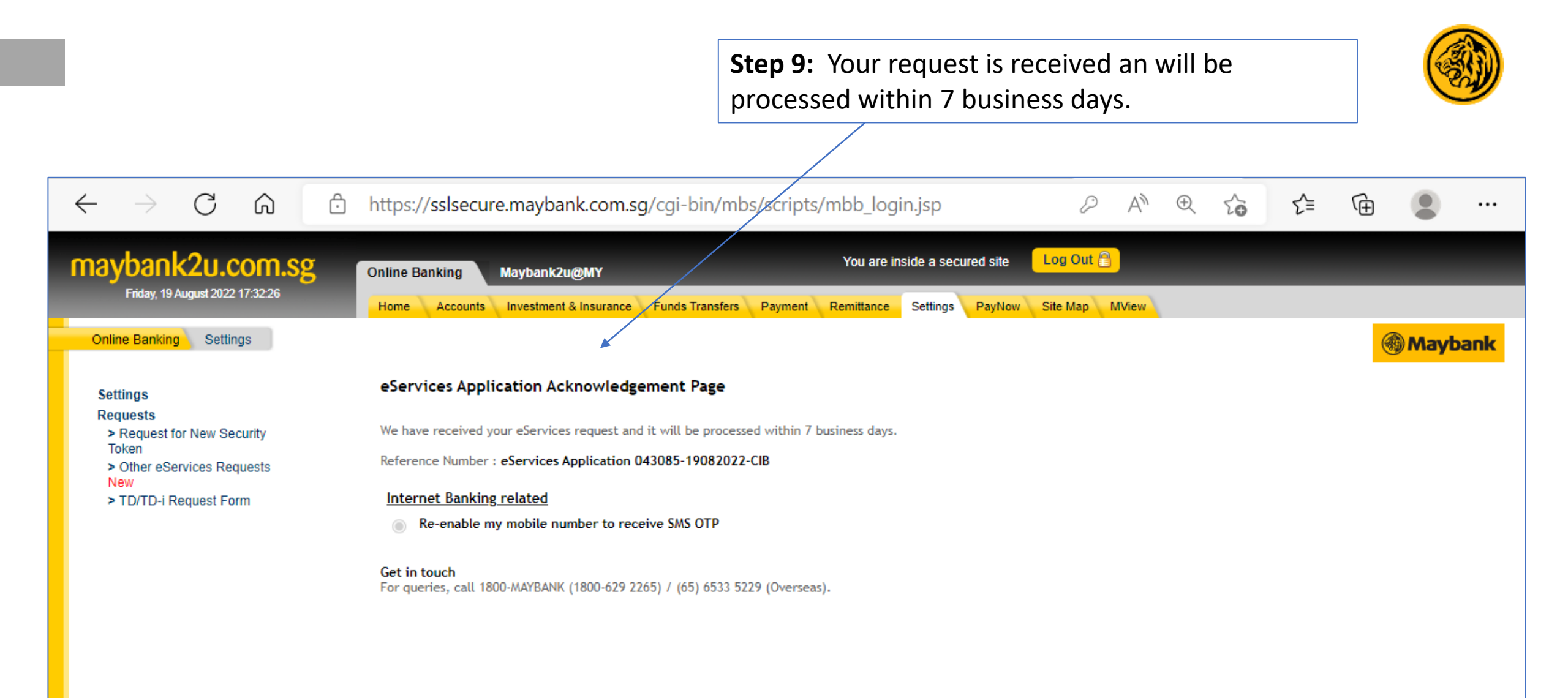